# **ING Scanner**

ING

# Instrucțiuni de activare

### Cu ajutorul ING Scanner, vă puteți conecta cu ușurință la InsideBusiness și puteți semna ordine de plată.

Dar mai întâi, trebuie să activați scanerul.

Mai jos puteți găsi instrucțiuni de activare pas cu pas.

### Ce aveți nevoie?

- Un dispozitiv de scanare funcțional
- D-ul dvs. de utilizator

### Pregătiți scanerul:

- Introduceți bateriile în scaner
- Porniți scanerul apăsând ferm butonul de alimentare
- Alegeți limba. Apăsați butonul gri din stânga pentru a selecta și butonul gri din dreapta pentru a confirma

### Activare ușoară în doi pași:

- Verificați-vă identitatea
- Activați scanerul

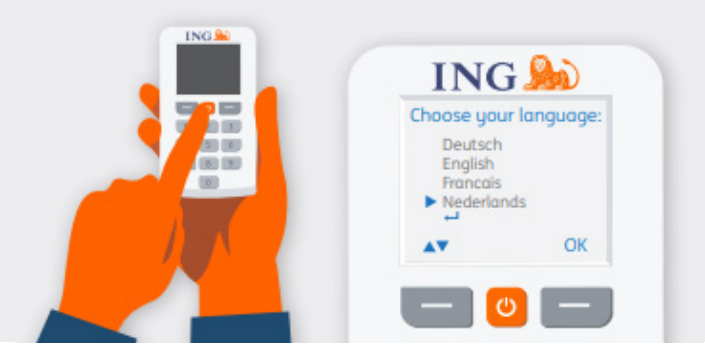

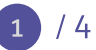

### Verificați-vă identitatea

### Accesați https://ingwb.com/activate

Asigurați-vă că sunteți conectat în siguranță la **ingwb.com**.

Aflați mai multe detalii despre securitate în secțiunea <u>Sfaturi privind Serviciilebancare sigure</u> <u>pe internet</u>.

Citiți instrucțiunile de pe pagina web și apăsați "Începeți activarea".

| ING ಖ |                                                              | English |
|-------|--------------------------------------------------------------|---------|
|       | Activate ING Scanner                                         |         |
|       | Before you start                                             |         |
|       | Carefully read the flyer you received with your ING Scanner. |         |
|       | Put the batteries in the scanner and set the language.       |         |
|       | Start activation                                             |         |

### Alegeți-vă modul de verificare:

- În prezent, utilizați cardul și cititorul ING I-Dentity: alegeți începeți activarea cu cardul ING I-Dentity
- Sunteți un utilizator nou al InnsideBusiness: alegeți "E-mail"
- Dispozitivul dvs. anterior a fost defect, pierdut sau expirat: alegeți "E-mail"

### Cu "verificare prin e-mail" va trebui să completați:

- ID-ul dvs. de utilizator (îl puteți găsi în e-mailul de bun-venit la InsideBusiness)
- Data de naștere
- Adresa dvs. de e-mail înregistrată în InsideBusiness

Dacă toate informațiile sunt corecte, veți primi un e-mail cu următoarele instrucțiuni.

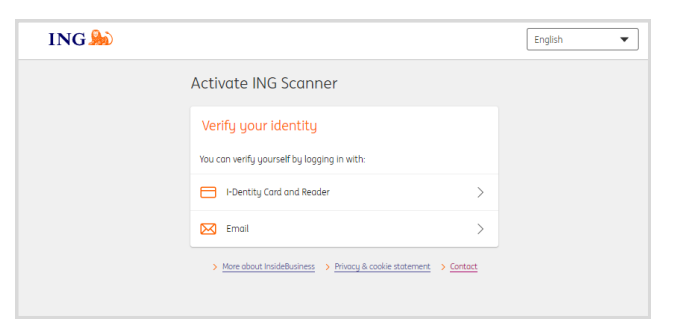

| Activate ING Scanner                                                                                                    |  |
|----------------------------------------------------------------------------------------------------|--|
| Verify via email   up 0   0.4.2.5 are sensitive   Data of divity   Data of divity   Email address   monthemapia.com   Une effective at Science.com   Me effective at Science.com |  |
| Choose another method to log in                                                                                                    |  |

2 / 4

### Activați scanerul

### Începeți activarea

După conectarea cu succes, puteți activa în 4 pași.

### Welcome

You are about to activate ING Scanner. If you do not have an ING I-Dentity Card to use, make sure you have your ID Document ready. Use the same document you used for registering with InsideBusiness.

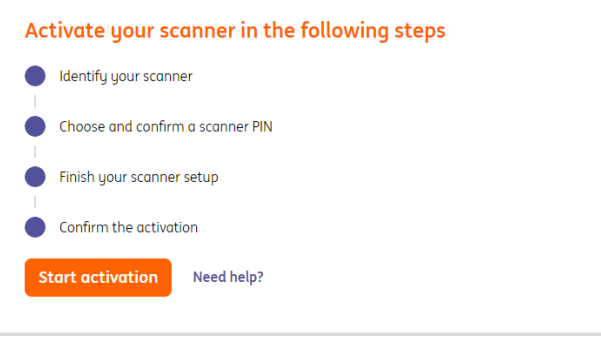

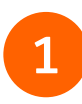

### Pasul 1 din 4 Identificați scanerul

- Scanați codul de culoare cu camera scanerului dvs.
- Completați numărul de serie afișat pe ecranul scanerului

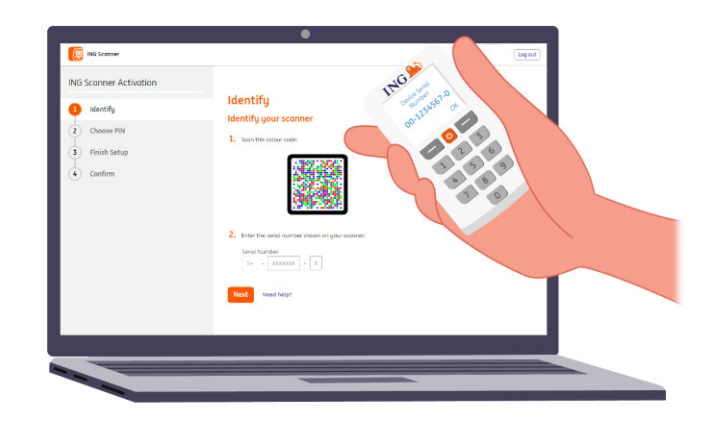

## 2

#### Pasul 2 din 4 Alegeți un cod PIN pentru scaner

Codul PIN este strict confidențial și numai pentru uz personal.

- Scanați codul de culoare cu camera scanerului dvs.
- Scanerul va solicita un cod PIN
- Alegeți un cod PIN din 5-8 cifre și introduceți-l de două ori pe scaner pentru a confirma
- Un cod din 15 cifre este afișat pe scaner. Completați codul pe pagina web

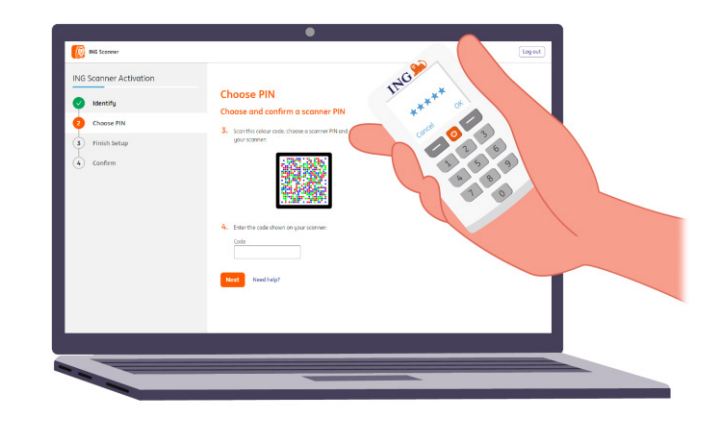

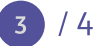

### Pasul 3 din 4 Finalizați configurarea

- Scanați din nou codul de culoare cu camera scanerului
- Completați codul de 9 cifre pe pagina web

| ING Scanner Activation |                                        | 1140        |
|------------------------|----------------------------------------|-------------|
| Identify               | Finish Setup                           | 345670 pare |
| Choose PIN             | Finish your scanner setup              | Level of a  |
| Finish Setup           |                                        | 2 6         |
| Confirm                | 6. Inter the code shares any parameter | a a a       |
|                        | Next Need help?                        |             |

## 4

### Pasul 4 din 4 **Confirmarea activării**

Pentru a confirma activarea scanerului, sunt oferite următoarele opțiuni:

- Card și cititor I-Dentity
- Numărul documentului de identitate
- Cod de activare
- Prin intermediul administratorul corporativ

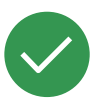

### Scanerul dvs. este gata de utilizare.

Accesați <u>https://insidebusiness.ingwb.com</u> și conectați-vă cu ING Scanner!

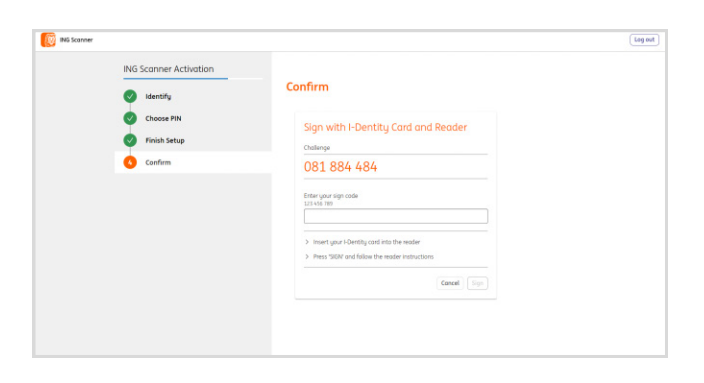

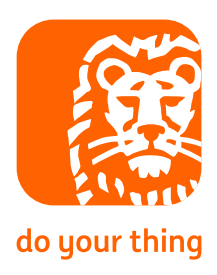